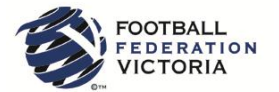

# **MyFootballClub**

# Guide to Player Self-Registration via MyFootballClub

## Welcome to MyFootballClub Registration for Whittlesea Ranges FC

Start Here: Go to the MyFootballClub website - <u>www.myfootballclub.com.au</u>

### Retrieving a Password

- 1. Click on "*Register Now*" and then "*Register*" on the top menu.
- 2. Click on "Find your FFA Number" to find your FFA number. Enter your name and DOB to find your FFA number
- 3. Click on your name to take you to the login screen
- 4. Click on "Need a Password?" to reset and retrieve a password by entering a matching e-mail address that is currently on the MyFootballClub system
- 5. If your email address does not match with data in MyFootballClub, contact FFA in order to update your current email address and log into the system.

Note: Do not create an account if you have been registered within the last 5 years – Contact FFA or FFV for assistance to find your FFA number

## **Registering for Our Club**

Start Here: Go to the MyFootballClub website - www.myfootballclub.com.au

#### Logging into your own MyFootballClub Account

- 1. Click on "*Register Now*" and then "*Register*" on the top menu.
- 2. Click on "Player Registration"
- 3. Select the option that reflects your previous registration history and follow the prompts to login to your MyFootballClub account

#### Registering to Whittlesea Ranges FC

- 4. To begin registration, click on "Register"
- 5. Click "Add new Image", click "Browse" and select a photo from your computer.
- 6. Under "Subject" type your name and then click "Save and Exit"
- 7. Update your Personal and Contact Details, click on "Proceed with Registration"
- 8. Type in our Club name which is Whittlesea Ranges FC
  - Note: You must select our Clubs name from the <u>drop down menu</u> that appears for packages to be made available.

| MyFoot | ballClub                                                                                                    | ERROR ALERT!                                                                                                    |
|--------|----------------------------------------------------------------------------------------------------|----------------------------------------------------------------------------------------------------|
|        | Select Registration    Log-Out      CONTACT<br>DETALS    SELECT<br>REGISTRATION    TERMS I<br>CONDITIONS    PAYMENT    ADDITIONAL<br>QUESTIONS    FINISH      Step 1:    Football Federatio    Image: Control of the second of the second o | If you see this error, select " <b>OK</b> "<br>and ensure that the correct<br>Club Name is typed in and<br>selected from the drop down<br>box<br><insert as="" club="" it<br="" name="">appears on MFC&gt;</insert>                        |
|        | Page 1 of 0 (0 iter                                                                                                    | There are no eligible registration packages available for you.<br>This could be due to incorrect personal details in the system or the club<br>may not have setup the package correctly.<br>Please contact your club for assistance.<br>OK |

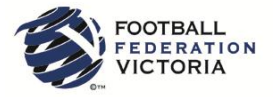

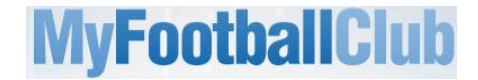

- 9. Choose the option "Player" and confirm your playing details in the subsequent pop-up
- 10. Select the appropriate Registration Fee that applies to you:
- 11. Click on "Add Packages" and then click on "Next"

#### Acknowledging Terms and Conditions

12. Read and acknowledge all Terms and Conditions by checking all boxes and then click on "Next".

#### **Payment Options Screen**

- 13. You will only be given the option to "Invoice Me" Please select this option
- 14. You will receive an invoice via email.

#### **Answer Additional Questions**

15. Answer the questions, click on "Save All Answers" or click on "Next".

#### Your Online Registration is now complete! What happens next?

16. Your Registration Status is now "Pending Awaiting Payment". The Club Registrar will complete the final step of accepting your registration to make you Active and finalise your registration with FFV to make you eligible to play. We will contact you directly to advise the next steps in terms of payment of your registration with the Club.

For more information, please contact **Anna Addamo** via Phone on **0412 279 080** or via e-mail **whittlesearangesfc@gmail.com** 

## Updating your Details

If you wish to update any of your personal details

- Click on "My Details" then "Edit My Details" to update your Personal and Contact Details. Finalise by clicking "Save My Details"
- You may also Change your Password in this section by clicking "Change Password" and clicking "Save"

| Welcome     | Mr Bruc                                                                                                    | e Wayne (762636                                                                                                    | 98)                                                                                                    |                                                                                                    |                                                                                                    |                                                                                                    |
|-------------|----------------------------------------------------------------------------------------------------|----------------------------------------------------------------------------------------------------|----------------------------------------------------------------------------------------------------|----------------------------------------------------------------------------------------------------|----------------------------------------------------------------------------------------------------|----------------------------------------------------------------------------------------------------|
|             |                                                                                                    |                                                                                                    |                                                                                                    |                                                                                                    |                                                                                                    |                                                                                                    |
| First Name: | Bruce                                                                                                    |                                                                                                    |                                                                                                    |                                                                                                    |                                                                                                    |                                                                                                    |
| Last Name:  | Wayne                                                                                                    | 5                                                                                                    |                                                                                                    |                                                                                                    |                                                                                                    |                                                                                                    |
| Birth Date: | 17/12                                                                                                    | /1980                                                                                                    | F                                                                                                    | Register                                                                                                    |                                                                                                    |                                                                                                    |
| EEA Number  | 76263                                                                                                    | 698                                                                                                    |                                                                                                    |                                                                                                    |                                                                                                    |                                                                                                    |
|             | . /0205                                                                                                    | 050                                                                                                    |                                                                                                    |                                                                                                    |                                                                                                    |                                                                                                    |
| No          | Status                                                                                                    | Date                                                                                                    | View                                                                                                    | Pay Now                                                                                                    | Delete                                                                                                    | T & C's                                                                                                    |
| 1074143     | Not Paid                                                                                                    | 19-12-2012                                                                                                    | View                                                                                                    | ]                                                                                                    | Delete                                                                                                    | View                                                                                                    |
| 1073991     | Paid                                                                                                    | 18-12-2012                                                                                                    | View                                                                                                    | Ĩ                                                                                                    |                                                                                                    | View                                                                                                    |
| 1073983     | Paid                                                                                                    | 18-12-2012                                                                                                    | View                                                                                                    | 5                                                                                                    |                                                                                                    | View                                                                                                    |
|             |                                                                                                    |                                                                                                    |                                                                                                    |                                                                                                    |                                                                                                    |                                                                                                    |
|             |                                                                                                    |                                                                                                    |                                                                                                    |                                                                                                    |                                                                                                    |                                                                                                    |
|             | Welcome<br>Member Detai<br>First Name:<br>Last Name:<br>Birth Date:<br>FFA Number<br>Gender:<br>No<br>1074143<br>1073991<br>1073983 | Welcome Mr Bruc<br>First Name: Bruce<br>Last Name: Wayn-<br>Birth Date: 17/12<br>FFA Number: 75253<br>Gender: Male<br>My Invoices<br>No Status<br>1074143 Not Paid<br>1073991 Paid<br>1073983 Paid | Member Details    First Name:  Bruce    Last Name:  Wayne    Birth Date:  17/12/1980    FFA Number:  76263698    Gender:  Male    My Invoices    No  Status    Date  1074143    1073991  Paid    18-12-2012    1073983  Paid | Welcome Mr Bruce Wayne (76263698)    Hember Details<br>First Name:  Bruce    Last Name:  Wayne    Birth Date:  17/12/1980    FFA Number:  76263698    Gender:  Male    No  Status  Date    View  1074143  Not Paid    1073991  Paid  18-12-2012    View  1073983  Paid | Welcome Mr Bruce Wayne (76263698)    Hember Details    First Name:  Bruce    Last Name:  Wayne    Birth Date:  17/12/1980    FFA Number:  76263698    Gender:  Male    My Invoices  Pay Now    1074143  Not Paid  19-12-2012    View  1073991  Paid    1073983  Paid  18-12-2012 | Welcome Mr Bruce Wayne (76263698)      Hember Details      First Name:    Bruce      Last Name:    Wayne      Birth Date:    17/12/1980      FFA Number:    76263698      Gender:    Male      No    Status    Date    View    Pay Now    Delete      1074143    Not Paid    19-12-2012    View    Delete      1073991    Paid    18-12-2012    View      1073983    Paid    18-12-2012    View |

## Where do I go for help?

- FFA Support Centre Ph: (02) 8020 4199 or e-mail myfootballclub@footballaustralia.com.au
- FFV MyFootballClub Support Ph: (03) 9474 1800 (Press 2) or e-mail <u>myfootballclub@footballfedvic.com.au</u>
  Player resources (Videos (Manuals), which is available via www.myfootballclub.com.au, under
- Player resources (Videos/Manuals) which is available via <u>www.myfootballclub.com.au</u> under MyFootballClub/Register Now/Guides
- FAQ's on the MyFootballClub website or FFV Website via <u>www.footballfedvic.com.au</u> (under Registrations > MyFootballClub)